คู่มือการใช้งานระบบฐานข้อมูลศิลปะไทย

(User's Manual)

ส่วนเทคโนโลยีทางการศึกษาและสารสนเทศ นางจิรพรรณ คำหมื่นกุล นักวิชาการคอมพิวเตอร์

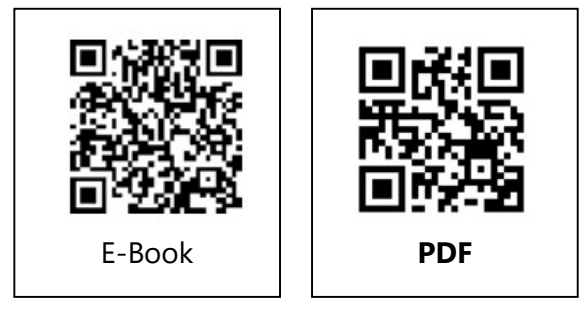

# รายชื่อผู้ถือครองเอกสาร

# (Distribution List)

| หมายเลขสำเนา<br>(Copy No.) | ผู้ถือครอง / ผู้ครอบครองสำเนา |
|----------------------------|-------------------------------|
| ต้นฉบับ                    | ส่วนเทคโนโลยีทางการศึกษา      |
| 1                          | เลขานุการคณะวิจิตรศิลป์       |
| 2                          | ภาควิชาศิลปะไทย               |
|                            |                               |
|                            |                               |
|                            |                               |
|                            |                               |
|                            |                               |
|                            |                               |

# ประวัติการใช้ และการแก้ไขเอกสารหรือบันทึกการเปลี่ยนแปลง(Amendment Record)

| แก้ไข<br>ครั้งที่ | หมายเลข<br>หน้า | รายการการปรับปรุง / แก้ไข                         | วันที่มีผล<br>บังคับใช้ | ผู้แก้ไข           |
|-------------------|-----------------|---------------------------------------------------|-------------------------|--------------------|
| 0                 | ทั้งฉบับ        | จัดทำเอกสารครั้งแรก                               | 1/12/64                 | จิรพรรณ คำหมื่นกุล |
| 1                 | ทั้งฉบับ        | แก้ไขความเป็นปัจจุบันของเอกสารตามการพัฒนา<br>ระบบ | 1/6/65                  | จิรพรรณ คำหมื่นกุล |
|                   |                 |                                                   |                         |                    |
|                   |                 |                                                   |                         |                    |
|                   |                 |                                                   |                         |                    |
|                   |                 |                                                   |                         |                    |
|                   |                 |                                                   |                         |                    |

### คำนำ

คู่มือการพัฒนาระบบฐานข้อมูลศิลปะไทย เป็นส่วนหนึ่งของโครงการ "ระบบฐานข้อมูลศิลปะ ล้านนา" เพื่อของบประมาณการขับเคลื่อนยุทธศาสตร์ที่ 3 เชิงรุก ล้านนาสร้างสรรค์ ประจำปีงบประมาณ พ.ศ.2563 กลยุทธ์ที่ 2 เป็นศูนย์รวมคลังความรู้ พัฒนา เผยแพร่องค์ความรู้และข้อมูลด้านล้านนาคดีและ ล้านนาสร้างสรรค์ โดยมีผู้ช่วยศาสตราจารย์ภาณุพงษ์ เลาหสม ประธานกรรมการบริหารหลักสูตรสาขาวิชา ศิลปะไทย เป็นผู้ประสานงาน ร่วมกับหน่วยงานภายในที่ร่วมรับผิดชอบโครงการ อันได้แก สาขาวิชาศิลปะไทย สาขาวิชาศิลปะการถ่ายภาพ งานบริหารงานวิจัย และ งานเทคโนโลยีทางการศึกษาและสารสนเทศ

เนื้อหาในคู่มือมุ่งหมายให้ผู้ที่สนใจได้รับความรู้ ความเข้าใจ ตลอดจนสามารถทำการเพิ่ม ลบ แก้ไข ปรับปรุงข้อมูลภายในฐานข้อมูลศิลปะไทยได้เป็นอย่างดี

> นางจิรพรรณ คำหมื่นกุล นักวิชาการคอมพิวเตอร์ ส่วนเทคโนโลยีทางการศึกษา

# สารบัญ

|                                                           | หน้า |
|-----------------------------------------------------------|------|
| วัตถุประสงค์                                              | 1    |
| ขอบเขต                                                    | 1    |
| คำจำกัดความ                                               | 1    |
| การเข้าสู่ระบบ                                            | 2    |
| การจัดการหมวดหมู่ข้อมูล                                   |      |
| - การเรียกดูหมวดหมู่ทั้งหมด                               | 2    |
| <ul> <li>การเรียกดูกลุ่มสินค้าในมุมมองรายกลุ่ม</li> </ul> | 3    |
| - การเพิ่มหมวดหมู่                                        | 6    |
| - การแก้ไขหมวดหมู่                                        | 7    |
| - การลบหมวดหมู่                                           | 8    |
| การจัดการรายการบทความเนื้อหาศิลปะไทย                      |      |
| <ul> <li>การเรียกดูบทความที่ถูกบันทึกแล้ว</li> </ul>      | 8    |
| - การค้นหาบทความ                                          | 8    |
| - การเพิ่มข้อมูล                                          | 10   |
| - การแก้ไขข้อมูล                                          | 11   |
| - การลบข้อมูล                                             | 13   |
| การจัดการข้อมูลกิจกรรม                                    |      |
| - การเรียกดูกิจกรรม                                       | 13   |
| - การเพิ่มกิจกรรม                                         | 14   |
| - การแก้ไขกิจกรรม                                         | 14   |
| - การลบกิจกรรม                                            | 15   |
| การตั้งค่าหน้าเวปไซค์                                     |      |
| - การปรับแก้ไขรูปภาพสไลด์หน้าแรก                          | 15   |
| - การแก้ไขหน้าเกี่ยวกับเรา                                | 16   |
| - การแก้ไขรายการเอกสารอ้างอิง                             | 17   |
| - การแก้ไขหน้าบทความ                                      | 18   |

### วัตถุประสงค์

- 1.1. เพื่อให้ส่วนเทคโนโลยีทางการศึกษาและสารสนเทศ มีคู่มือการปฏิบัติงานในส่วนของการใช้งาน โปรแกรมระบบฐานข้อมูลศิลปะไทยที่ชัดเจน อย่างเป็นลายลักษณ์อักษร ที่แสดงถึงรายละเอียด ขั้นตอน การปฏิบัติงาน การจัดการหลังร้าน และ สร้างมาตรฐานการปฏิบัติงานที่มุ่งไปสู่การบริหาร คุณภาพทั่วทั้งองค์กรอย่างมีประสิทธิภาพ เกิดผลงานที่ได้มาตรฐานเป็นไปตามเป้าหมาย ได้ผลผลิตที่ มีคุณภาพ และ บรรลุข้อกำหนดที่สำคัญของกระบวนการ
- 1.2. เพื่อเป็นหลักฐานแสดงวิธีการพัฒนาระบบฐานข้อมูลศิลปะไทย และ สร้างมาตรฐานการปฏิบัติงานที่ มุ่งสู่การบริหารคุณภาพทั่วทั้งองค์กรอย่างมีประสิทธิภาพ สามารถถ่ายทอดให้กับผู้เข้ามาปฏิบัติงาน ใหม่ พัฒนาให้การทำงานเป็นไปอย่างมืออาชีพ
- 1.3. เพื่อใช้เป็นเครื่องมือในการสร้างมาตรฐานการพัฒนาระบบฐานข้อมูล

#### 2. ขอบเขต

เอกสารฉบับนี้จะเริ่มตั้งแต่การ Login เข้าสู่ระบบ จนกระทั่งถึงการจัดการข้อมูลเนื้อหาศิลปะไทย การจัดการกับหมวดหมู่ การจัดการหน้าเวปไซค์ จนถึงการจัดการข้อมูลกิจกรรมของเวปไซค์ ซึ่งทั้งหมดจะ นำมาแสดงผลที่หน้าเวปไซค์

#### 3. คำจำกัดความ

- 3.1. ระบบฐานข้อมูล (Database) คือ กลุ่มของข้อมูลที่ถูกเก็บรวบรวมไว้ โดยมีความสัมพันธ์ซึ่งกันและ กัน มีระบบความสัมพันธ์ระหว่างข้อมูลไว้อย่างชัดเจน ประกอบไปด้วยแฟ้มข้อมูลหลายๆแฟ้มที่มี ข้อมูลเกี่ยวข้องสัมพันธ์กันและเปิดโอกาสให้ผู้ใช้สามารถใช้งานและดูแลรักษาป้องกันข้อมูลเหล่านั้น ได้อย่างมีประสิทธิภาพ
- 3.2. ระบบจัดการฐานข้อมูล (Database Management System : DBMS) คือ ซอฟต์แวร์ที่เป็นสื่อกลาง ระหว่างผู้ใช้งานและโปรแกรมต่างๆ ที่เกี่ยวข้องกับการใช้ฐานข้อมูล มีหน้าที่ช่วยให้ผู้ใช้เข้าถึงข้อมูล ได้ง่ายสะดวกและมีประสิทธิภาพ โดยไม่จำเป็นต้องรับรู้เกี่ยวกับรายละเอียดภายในโครงสร้างของ ฐานข้อมูล
- 3.3. ระบบหน้าเวปไซค์ (Frontend) คือ ส่วนแสดงผลหน้าเวปไซค์ให้แก่ผู้เข้าชมทั่วไป
- 3.4. ระบบจัดการหลังร้าน (Backend) คือ ส่วนจัดการระบบผ่านหลัง ที่ต้องมีการ Login เข้าสู่ระบบเพื่อ จัดการข้อมูล สำหรับนำมาแสดงผลในระบบ Frontend
- 3.5. ผู้ใช้งาน (User) คือ ผู้มีหน้าที่จัดการข้อมูลในส่วนของเนื้อหา โดยผ่านระบบหลังบ้าน (Backend) ของระบบ

3.6. ผู้ดูแลระบบ (Admin) คือ ผู้มีหน้าที่จัดการดูแลระบบทั้งหมด ทั้งโค้ดโปรแกรม จนกระทั่งการจัดการ เนื้อหาโดยตรงในฐานขอ้มูล

## 4. การเข้าสู่ระบบ

4.1. เข้าไปที่ Link : <u>http://lannaartsdatabase.finearts.cmu.ac.th/Admin/index.php</u>

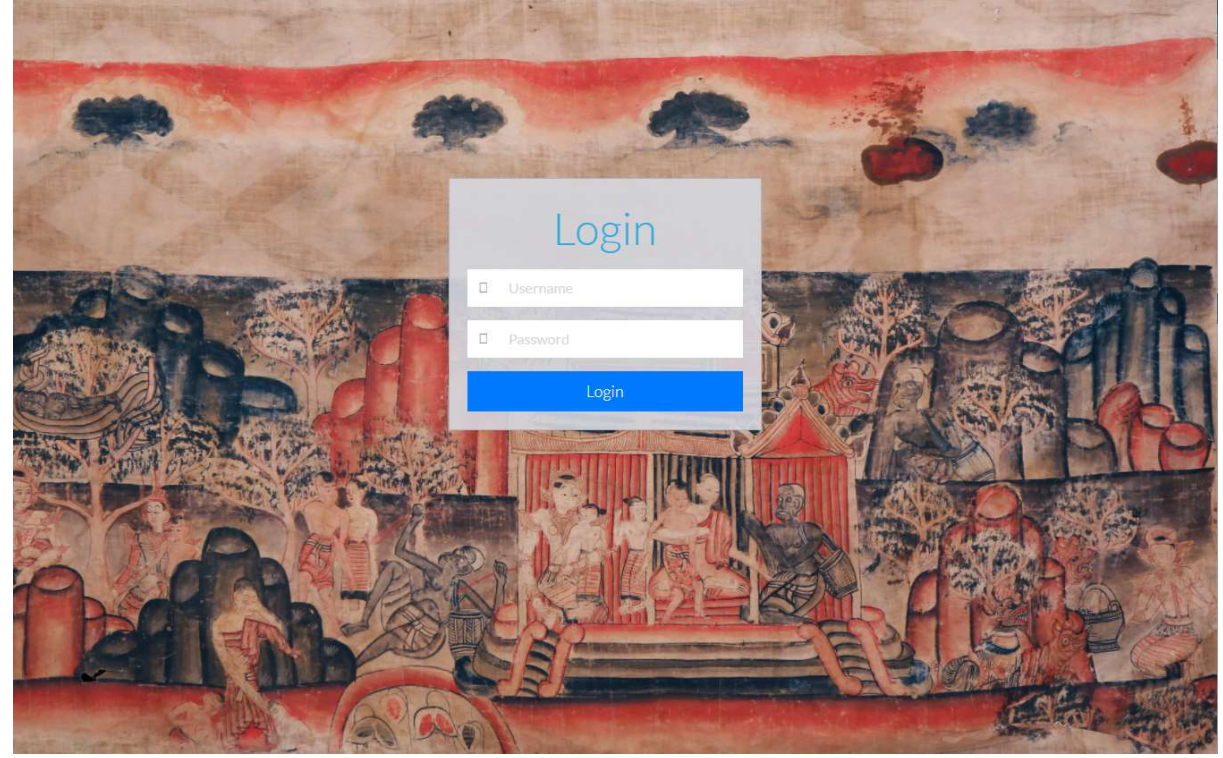

- 4.2. ทำการกรอก Username และ Password ที่ได้รับ
- 4.3. กดปุ่ม Login

# 5. การจัดการหมวดหมู่ข้อมูล

# 5.1 การเรียกดูหมวดหมู่ทั้งหมด

- 5.1.1 เมื่อ Login เสร็จแล้วให้เลือกเมนู "หมวดหมู่ข้อมูล" ที่เมนูด้านซ้าย
- 5.1.2 จะปรากฏหน้ารายการหมวดหมู่ข้อมูลทั้งหมด

| ดูในมุมม               | <mark>มองรายกลุ่</mark> ม | LI CONTRACTOR OF CONTRACTOR OF CONTRACTOR OF CONTRACTOR OF CONTRACTOR OF CONTRACTOR OF CONTRACTOR OF CONTRACTOR |                                                                                                    |        |                   |                    | เพิ่ม   | ເข້อมูล |
|------------------------|---------------------------|----------------------------------------------------------------------------------------------------|----------------------------------------------------------------------------------------------------|--------|-------------------|--------------------|---------|---------|
| how 10                 | ✓ entrie                  | S                                                                                                    |                                                                                                    |        |                   | Search:            |         |         |
| <mark>ลำดับ</mark> ่∤ำ | รหัส<br>หมวด 11           | ชื่อหมวด 🕸                                                                                                    | คำบรรยาย ]]                                                                                                    | รูป ไ† | ชื่อ<br>กลุ่ม ่ไ1 | ชื่อ<br>ข้อความ ‡† | แก้ไข 🎼 | ดบ ↓1   |
| 1                      | 001                       | จัดรกรรมล้านนา                                                                                                  | ดือภาพ 2 มิติ รูปแบบและเทคนิคต่างๆ ที่สร้างขึ้น<br>เนื่องในพุทธศาสนาของ 8 จังหวัดภาดเหนือดอน<br>บน โด้แก่ เยี้ยงใหม่ สำหุน สำปาง แทร น่าน<br>เขียงราย พะเยา และแม่ย้องสอน โดยมี<br>พัฒนาการของถิ่มฐานบ้านเมืองยาวนานกว่า 700<br>ปี ซึ่งสามารถจำแนกงศักฐานงานจิตรกรรมออก<br>เป็น 4 กลุ่มตามช่วงเวลา คือสมัยราชวงศ์มังราย<br>สมัยหน่าปกครอง สมัยเจ้าเจ็ดดน สมัยใหม่และ<br>ร่วมสมัย |        |                   |                    | 0       | 0       |
| 4                      | 002                       | จิตรกรรมล้านนา / ที่ตั้ง                                                                                        |                                                                                                    |        |                   |                    | 0       | 0       |
| 74                     | 005                       | จิตรกรรมล้านนา / ที่ตั้ง / น่าน                                                                                 |                                                                                                    |        |                   |                    | 0       | 0       |
| 71                     | 006                       | จิตรกรรมล้านนา / ที<br>ตั้ง / พะเอา                                                                             |                                                                                                    |        |                   |                    | 0       | 0       |
| 75                     | 003                       | จิตรกรรมล้านนา / ที่<br>ตั้ง / ลำปาง                                                                            |                                                                                                    |        |                   |                    | •       | 0       |
| 77                     | 002                       | จิตรกรรมล้านนา / ที่ตั้ง / สำพูน                                                                                |                                                                                                    | -1     |                   |                    | •       | 0       |
| 72                     | 007                       | จิตรกรรมล้านนา / ที่<br>ตั้ง / เขียงราย                                                                         |                                                                                                    | E.F.   |                   |                    | 0       | 0       |

- 5.1.3 สามารถกดที่สัญลักษณ์ 🍱 เพื่อจัดเรียงข้อมูลในแต่ละคอลัมภ์จากมากไปน้อย หรือ ก-ฮ ( 🍱 )
- 5.1.4 สามารถคลิกเรียกจำนวนแถวที่จะแสดงในหน้านี้ได้ที่มุมซ้ายบน แล้วเลือกจำนวนแถวที่อยากให้

Show 10 🗸 entries แสดง

| 5.1.5 | เลือกหน้าถัดไปได้ที่ด้านล่างของตาราง | Previous | 1 | 2 | 3 | 4 | 5 | <br>12 | Next |
|-------|--------------------------------------|----------|---|---|---|---|---|--------|------|
| 0.1.0 |                                      |          |   |   |   |   |   |        |      |

5.1.6 แสดงจำนวนรายการทั้งหมดที่มีในหน้านี้ที่ด้านล่างซ้ายของตาราง Showing 31 to 40 of 117 entries

#### 5.2 การเรียกดูกลุ่มสินค้าในมุมมองรายกลุ่ม

5.2.1 ที่หน้ารายการแสดงข้อมูลกลุ่มสินค้าทั้งหมด ด้านบนซ้ายของตารางจะมีคำว่า "ดูในมุมมอง รายกลุ่ม" ให้คลิกเข้าไป

| ดูในมุมม | เองรายกลุ่ม     |                                                                                          |                                                                                                    |                                                                                                    |     |     |                  |                    | เพิ่ม   | ເข້ວນູລ            |
|----------|-----------------|------------------------------------------------------------------------------------------|----------------------------------------------------------------------------------------------------|----------------------------------------------------------------------------------------------------|-----|-----|------------------|--------------------|---------|--------------------|
| 10W 10   | ✓ entries       | 5                                                                                        |                                                                                                    |                                                                                                    |     |     |                  | Search:            |         |                    |
| ถำดับ ↓† | รหัส<br>หมวด 11 | ช้อหมวด 🕼                                                                                | ด้าบรรยาย                                                                                                    | 11                                                                                                    | รูป | .↓↑ | ชื่อ<br>กลุ่ม 11 | ชื่อ<br>ข้อความ ↓† | แก้ไข 👫 | <mark>ลบ   </mark> |
| 103      | 1A0201          | จิตรกรรมล้านนา / ยุค<br>สมัย / สมัยราชวงศ์มัง<br>ราย / ภาพเขียนสีวิหารถ้ำ วัด<br>อุโมงด์ |                                                                                                    |                                                                                                    |     | 1   |                  |                    | •       | 0                  |
| 19       | 003             | จิตรกรรมล้านนา / ยุค<br>สมัย / สมัยเจ้าเจ็ดตน                                            | ระหว่าง พ.ศ.2320-2470 คือยู<br>เป็นเมืองประเทศราชของกรุง<br>ปกครองของตระกูลเจ้าเจ็ดค<br>เมืองในข่วงให้งคงไจ้ประมา<br>ประกอบด้วยกลุ่มชาติทันธุ์ต่<br>มาในความหลากหลายของรู<br>ในงานจัดรกรรม ทั้งแบบทัน<br>เป็นงานจัดรกรรมข่วงนี้มี<br>อยู่ตามทั่วเมืองสำคัญและอา<br>ประกอบตัวยจิตรกรรมย่ายหนั | ดที่ด้านนามัฐานะ<br>เทพพ ภายใต้การ<br>น การทั้งสมาบ้าน<br>กรของด้านนา<br>เงๆ ซึ่งสะท้อนออก<br>ป่ยบบและพิมีอย่าง<br>ป่องพื้นบ้าน แบบ<br>กิ ไทยภาคกลาง<br>หยื่นใหม่ในแต่ละ<br>สานวนมาก กระจาย<br>เกอรอบนอก<br>ๆ พระบฏ และห็บ |     | No. |                  |                    | ۰       | 8                  |

5.2.2 จะแสดงรายการหมวดหมู่ตามลำดับหมวดหมู่ที่ได้จัดเรียงไว้ พร้อมรหัสของหมวดหมู่

#### รายการ

| ดูในมุมมองดาราง                                              |
|--------------------------------------------------------------|
| 🔹 1 / 001 - จิตรกรรมล้านนา 🍘   😵                             |
| o 152 / 001 - ยุคสมัย 🥥 🔞                                    |
| <ul> <li>154 / 002 - สมัยพม่าปกครอง 🍘   😢</li> </ul>         |
| 226 / 2A0101 - พระบฏวัดหลวง ฮอด 💋 🔞                          |
| <ul> <li>228 / 2F0801 - วัดสังฆาแก้วดอนทัน 👩 🙆</li> </ul>    |
| 🔹 229 / 2A0201 - มณฑปวัดพระบาทหัวเสือ 👩   🔇                  |
| <ul> <li>230 / 2B0501 - วิหารวัดไหล่หืน 💋   3</li> </ul>     |
| 🔹 232 / 2B0301 - วิหารน้ำแต้ม วัดพระธาตุสาปางหลวง 🌚   🔇      |
| 🔹 155 / 003 - สมัยเจ้าเจ็ดตน 🔵 🔯                             |
| = 238 / 3C4601 - วัดน้ำล้อม ⊘ 🚫                              |
| 240 / 3A6101 - ผ่ายันพระสีหิงค์ 🔵 ( 8)                       |
| 🔹 241 / 3B3801 - พระบฏ วัดทุ่งม่านเหนือ 🕑 🔯                  |
| 🔳 243 / 3B3701 - พระบฏ วัดบ้านเอื้อม 🏉 🛛 🕄                   |
| 🔹 244 / 3B4401 - พระบฏ วัดทุ่งฮ้างศรีดอนมูล 🥑   🔇            |
| 🔳 245 / 3E5601 - พระบฏ วัดบ้านดอกบัว 🥑 🛛 🕄                   |
| 🔹 246 / 3B3201 - พระบฏ วัดนาคตหลวง 🏉 [ 🔇                     |
| 🔳 247 / 3B3601 - พระบฏ วัดบ้านสัก 🥏 🛛 🕄                      |
| 🔹 248 / 3B4101 - พระบฏ วัดทุ่งคา 🏉                           |
| <ul> <li>250 / 3A0501 - วัดบวกครกหลวง ⊘   2</li> </ul>       |
| 🔹 251 / 3D5301 - พระบฏ วัดห้วยหม้าย ⊘ ( 🎖                    |
| 🔳 254 / 3B3401 - พระบฏ วัดปงสนุก ชุดที่ 1 🔵 🔯                |
| 🔹 257 / 3B3501 - พระบฏ วัดปงสนุก ชุดที่ 2 🌍   🔇              |
| 🔹 258 / 3B3301 - พระบฏวัดสำปางกลางตะวันออก ชุดที่ 1 🥑 🛛 🕄    |
| 🔹 262 / 3A0701 - จิตรกรรมบนไม้คอสอง วัดกองแขก 🥥 🚫            |
| <ul> <li>263 / 3G5801 - พระบฏวัดพระยืน 🕥   🔇</li> </ul>      |
| 🔹 264 / 3A0601 - จิตรกรรมฝาผนัง วิหารวัดป่าแดด ⊘ 🔯           |
| <ul> <li>265 / 3A0901 - วัดท่าข้าม 🥥 1 🔇</li> </ul>          |
| 🔹 269 / 3B2601 - จิตรกรรมฝาผนังพระอุโบสถวัดเกาะวาลุการาม 🍘 🔯 |
| 🔹 271 / 3D5401 - พระบฏวัดพระหลวง 🍘 🔯                         |
| 🔹 272 / 3B2201 - วิหารหลวง วัดพระธาตุสำปางหลวง 🍘 🔯           |
| 🔹 273 / 3G5901 - จิตรกรรมฝาผนัง หอไตรวัดหนองเงือก 🥑   🔇      |
| <ul> <li>274 / 3C4501 - พระบฏวัดนาเตา ⊘ 1 😵</li> </ul>       |
| 🔹 156 / 004 - สมัยใหม่และร่วมสมัย 🥥 [ 🕄                      |
| 🔹 227 / 4A0201 - จิตรกรรมฝาผนังวิหารวัดป่าสักหลวง 🥥 😣        |
| 242 / 4D1801 - พระบฏวัดทุ่งน้าว 🔵 😣                          |
| 🔹 259 / 4A0101 - จิตรกรรมฝาผนังวิหารวัดบุพพาราม 🥑 🔯          |
| 🔳 260 / 5A2701 - วัดเชียงมัน 🥏 🛛 😮                           |

# 5.3 การเพิ่มหมวดหมู่

- 5.3.1 ที่หน้ารายการหมวดหมู่ทั้งหมด มุมขวาบนของตารางจะมีคำว่า เพิ่มข้อมูล
- 5.3.2 ที่หน้ารายการหมวดหมู่ในมุมมองตาราง ด้านขวาบนจะมีคำว่า เพิ่มข้อมูลเช่นกัน
- 5.3.3 คลิกเข้าไปที่คำว่าเพิ่มข้อมูล จะปรากฏหน้าแบบฟอร์มให้เพิ่มข้อมูล

| code              |                                                                                |                              |
|-------------------|--------------------------------------------------------------------------------|------------------------------|
| ชื่อ              |                                                                                |                              |
| รูปภาพ            | Choose Files         No file chosen         หรือ สีของหมวดหมู่         #5367ce | <b>สีของดัวอักษา</b> #000000 |
| ดำบรรยายอย่างสั้น |                                                                                |                              |
| คำบรรยายอย่างยาว  | χ ο ڨ ϐ ໖ ♦ ≁  ♥•  ∞ ∞ ♥   ⊑ ☶ Ξ Ω   Χ                                         | Source                       |
|                   | B I S II <sub>x</sub>   2≡ 1≡   4≡ 4≡ 99 Styles - Format -                     | ?                            |
|                   |                                                                                |                              |
|                   |                                                                                |                              |
|                   |                                                                                |                              |
|                   |                                                                                |                              |
|                   |                                                                                |                              |

5.3.4 กรอกข้อมูลที่ต้องการ หากว่าข้อมูลที่เพิ่มมีหมวดหมู่ก่อนหน้าให้เลือกตรงที่ parent ระบบ จะนำข้อมูลไปต่อในหมวดหมู่ที่เลือก

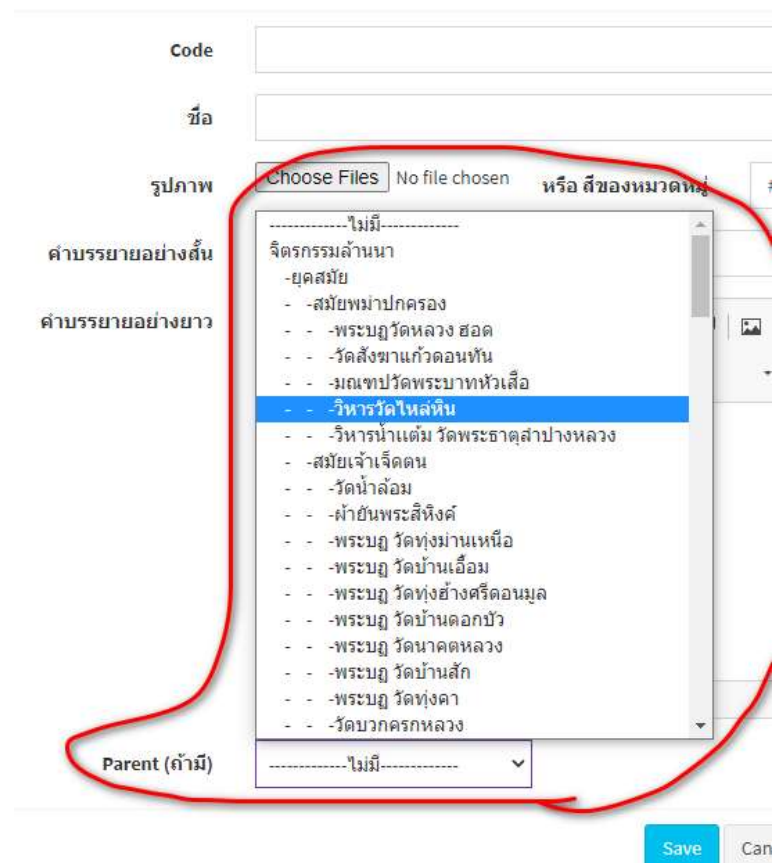

5.3.5 การเลือกสีของหมวดหมู่ หรือ สีของตัวอักษรทำไว้เผื่อการพัฒนาในอนาคตที่ต้องการให้ แสดงผลสีหมวดหมู่ที่ชัดเจนขึ้น ผู้ใช้งานสามารถเลือกหรือไม่ก็ได้ที่ช่องสีของหมวดหมู่ และ สีของ ตัวอักษร

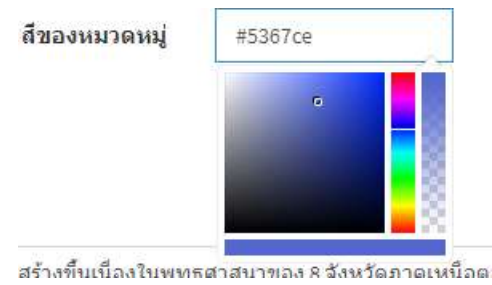

5.3.6 บันทึกปุ่ม Save

#### 5.4 การแก้ไขหมวดหมู่

5.4.1 ที่หน้ารายการหมวดหมู่ทั้งหมด หรือ หน้ารายการมุมมองตารางให้คลิกที่สัญลักษณ์ 🧷 เพื่อทำการแก้ไข

5.4.2 ทำการแก้ไขข้อมูลตามต้องการ แล้วกด Save

#### 5.5 การลบหมวดหมู่

5.5.1 ที่หน้ารายการหมวดหมู่ทั้งหมด หรือ หน้ารายการมุมมองตารางให้คลิกที่สัญลักษณ์ 😢 เพื่อ ทำการลบ

5.5.2 ระบบจะสอบถามเพื่อความมั่นใจอีกครั้งก่อนจะทำการลบข้อมูล

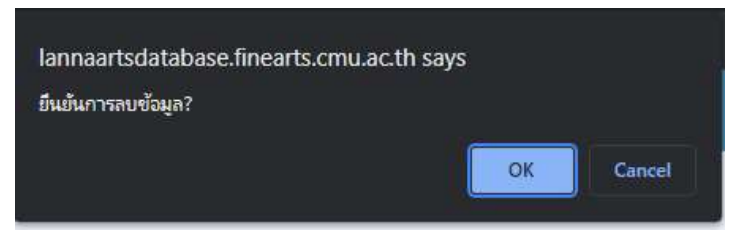

## 6. การจัดการรายการบทความเนื้อหาศิลปะไทย

### 6.1 การเรียกดูบทความที่ถูกบันทึกแล้ว

- 6.1.1 คลิกเมนู รายการบทความ ที่เมนูฝั่งซ้าย
- 6.1.2 จะปรากฏหน้าแสดงรายการบทความ/เนื้อหาศิลปะไทยที่เคยถูกบันทึกแล้วทั้งหมด
- 6.1.3 สามารถกดที่สัญลักษณ์ 🏥 เพื่อจัดเรียงข้อมูลในแต่ละคอลัมภ์จากมากไปน้อย หรือ ก-ฮ ( 🍱 )
- 6.1.4 สามารถคลิกเรียกจำนวนแถวที่จะแสดงในหน้านี้ได้ที่มุมซ้ายบน แล้วเลือกจำนวนแถวที่อยากให้

Show 10 v entries แสดง

6.1.5 เลือกหน้าถัดไปได้ที่ด้านล่างของตาราง

Previous 1 2 3 4 5 ... 12 Next

6.1.6 แสดงจำนวนรายการทั้งหมดที่มีในหน้านี้ที่ด้านล่างซ้ายของตาราง Showing 1 to 10 of 742 entries 6.2 การค้นหาบทความ

6.2.1 การค้นหาบทความสามารถทำได้โดยการพิมพ์คำค้นที่มุมขวาบนของตารางในช่อง Search

|         |                     |                              |    |         | _  |      |         |      |
|---------|---------------------|------------------------------|----|---------|----|------|---------|------|
| าดับ ↓1 | รหัส ่่่่1          | ชื่อ                         | 11 | จังหวัด | 11 | ର ୀ⊺ | แก้ไข 🕼 | ดบ 🌡 |
| 3       | 9                   | ธรรมจักร                     |    |         |    | Ð    |         | ×    |
| 11      | 13.1 13.2 13.3 13.4 | มงคล108 คติจักรวาล           |    |         |    | Ð    | ø       | ×    |
| 93      | 10,11               | ด้านขวาและด้านซ้ายของจักรวาล |    |         |    | Ð    | ø       | ×    |
| 468     | 18                  | สตรีขีรถจักรยาน              |    |         |    | Q    |         | ×    |
| 590     | 3                   | นรก สวรรค์ และฉากจักรวาล     |    |         |    | Ð    |         | ×    |
| 624     | 16                  | พรหมจักร 1                   |    |         |    | Q    |         | ×    |
| 625     | 17                  | พรหมจักร 2                   |    |         |    | Ð    | Ø       | ×    |
| 640     | 6                   | วิทุรชาดก พรหมจักรชาดก       |    |         |    | Ð    | Ø       | ×    |

6.2.2 หากต้องการค้นหาบทความ ตามหมวดหมู่ที่ต้องการ เพื่อให้ทราบจำนวนรายการบทความที่ อยู่ในหมวดหมู่ดังกล่าว ให้พิมพ์คำค้นที่ต้องการที่ด้านบนสุดของตาราง ดังภาพ

|                           |           | <mark>เดินหาบหความเบื้องต้นจาก</mark> [ชื่อหมวดหมู่ ∨] วัดบวกครกหลวง | ค้นหา   |             | .,      | งหมอห์ |
|---------------------------|-----------|----------------------------------------------------------------------|---------|-------------|---------|--------|
| how 10                    | ✓ entries |                                                                      | s       | earch:      |         |        |
| ล <mark>ำด</mark> ับ ุ่่≜ | รหัส ่่ไ↑ | ชื่อ มา                                                              | จังหวัด | <b>q</b> 11 | แก้ไข 👫 | ุลบ ↓1 |
|                           | 3         | ้นรถ                                                                 |         | Q           | Ø       | ×      |
|                           | 4         | ขบวนเข้าทำมุญ                                                        |         | Q           | Ø       | ×      |
|                           | 5         | เดมีย์                                                               |         | Q           |         | ×      |
|                           | 6         | สุวรรณสาม                                                            |         | Q           |         | ×      |
|                           | 7         | เนมิราช                                                              |         | Q           | ø       | ×      |
|                           | 8         | มโหสถชาดก                                                            |         | Q           |         | ×      |
|                           | 9         | พระเวสสันตร                                                          |         | Ð           |         | ×      |
|                           | 10        | ภาพจิตกรรมด้านข้ายของพระประธาน                                       |         | Ð           |         | ×      |
|                           | 11        | จิตรกรรมภาพวิหารวัดบวกครกหลวง                                        |         | Q           | ø       | ×      |
|                           | 12 13 14  | พระอุปคุด                                                            |         | Ð           |         | ×      |

6.2.3 หากต้องการค้นหาจากชื่อบทความ ด้านบนของตารางให้เลือกจากชื่อหมวดหมู่เป็นชื่อ บทความ แล้วพิมพ์คำค้นที่ต้องการในช่องว่างแล้วกดค้นหา ดังภาพ

|                   |           | <ul><li>คืนหาบทความเบื้องต้นจาก ชื่อบทความ ∨ [นรก</li></ul> | ดันหา                 |     |             | เข้     | ข <mark>ึ</mark> ่มข้อมู |
|-------------------|-----------|-------------------------------------------------------------|-----------------------|-----|-------------|---------|--------------------------|
| now 10            | ✓ entries |                                                             |                       | Sea | arch:       |         |                          |
| ลำดับ <u>↓</u> ่⊾ | รหัส 🔱    | ชื่อ 1                                                      | <mark>จัง</mark> หวัด | 11  | <b>q</b> 11 | แก้ไข 🕼 | ุลบ 🎝                    |
| 1                 | 13        | โลกันตนรก                                                   |                       |     | Ð           |         | ×                        |
|                   |           |                                                             |                       |     |             |         |                          |
| 2                 | 28        | นครกัณฑ์และนรก                                              |                       |     | Ð           | Ø       | ×                        |
| 2<br>3            | 28        | นครกัณฑ์และนรก<br>นรก                                       |                       |     | Ð<br>Ð      |         | ×                        |

# 6.3 การเพิ่มข้อมูล

- 6.3.1 สามารถเพิ่มข้อมูลได้จากปุ่มคำว่า <sup>เพิ่มข้อมูล</sup> มุมขวาบทของตาราง
- 6.3.2 จะพบแบบฟอร์มในการกรอกข้อมูลรายละเอียดที่ต้องการ
- 6.3.3 สามารถคลิกเลือกหมวดหมู่งานได้หลายหมวดหมู่ดังภาพ

| ภาพที                              |                                                 | เลว | งหะเบียนภาพ |            |  |
|------------------------------------|-------------------------------------------------|-----|-------------|------------|--|
| ชื่อภาพ                            |                                                 |     |             |            |  |
| หมวดหมู่งาน (สำหรับ<br>Tag ข้อมูล) | ล้านนาเชิงประเด็น, นางสามาวดี,                  |     |             |            |  |
| ชื่อวัด                            | ล้างรอรรมด้วยมาว                                |     | ] ตำบถ      |            |  |
| อำเภอ                              | จตรกรรมสานนา<br>ล้านนาเชิงประเด็น<br>นางสามาวดี | *   | จังหวัด     | กรุณาเลือก |  |
| ประเภทของงาน                       | มาฆะมาณพ/ประวัติพระอินทร์<br>ธรรมบท             | ~   |             |            |  |
| ดำแหน่งภาพ                         | บีญญาสชาดก<br>เวสสันดรชาดก                      | ~   | กำหนดอายุ   |            |  |
| ประเภทของภาพ                       | นีบาตชาดก                                       | ~   |             |            |  |
| เนื้อหา                            | ทศอาตอาตก<br>แบบร่วมสมัย<br>พงระประวัติ         | ~   |             |            |  |
| <mark>แบบศิลปะ</mark>              | แบบพื้นเมืองยุคหลัง<br>แบบพื้นบ้าน              | ~   |             |            |  |
| วัสดุและเทคนิค                     | แบบเมืองน่าน<br>แบบเมืองน่าน<br>แบบข่างไทในอย่  |     |             |            |  |
| ขนาด                               | แบบศิลปะพม่า                                    | ~   |             |            |  |

6.3.4 การเลือกภาพประกอบสามารถคลิกเลือกได้หลายรูปดังภาพ หากต้องการยกเลิกภาพที่เลือก ไว้ให้กดที่เครื่องหมายกากบาทหน้าชื่อรูปภาพ (รูปภาพต้องขนาดไฟล์ไม่เกิน 2Mb)

| ผู้เขียน    |                             |
|-------------|-----------------------------|
| ภาพถ่าย     | Choose Files No file chosen |
|             | x IMG_20210930_190923.jpg   |
|             | x sakura-korea.jpg          |
|             | x EF0A3153-1.jpg            |
| ขี่มาของภาพ |                             |

6.3.5 เมื่อเพิ่มข้อมูลแล้วกด Save

## 6.4 การแก้ไขข้อมูล

- 6.4.1 ที่หน้ารายการบทความ ให้เลือกที่สัญลักษณ์ 🜌 ของข้อมูลที่ต้องการจะแก้ไข
- 6.4.2 จะปรากฏแบบฟอร์ม และ ข้อมูลเดิมที่เคยกรอก

| ก้ไขข้อมูลสินค้า                   |                               |               |                     | <table-of-contents> หน้าหลัก &gt; รายก</table-of-contents> |
|------------------------------------|-------------------------------|---------------|---------------------|------------------------------------------------------------|
| ภาพถ่ายเดิม                        | <b>ха</b> илтий               |               |                     |                                                            |
| เพิ่มภาพถ่ายใหม่<br>(ถ้ามี)        | Choose Files No file chosen   |               |                     |                                                            |
| ภาพที่                             | 8                             | เลขทะเบียนภาพ | 1A0508              |                                                            |
| ชื่อภา <mark>พ</mark>              | นั้วพระพุทธบาทและลายขอบด้านบน |               |                     |                                                            |
| หมวดหมู่งาน (สำหรับ<br>Tag ข้อมูล) | จิตรกรรมล้านนา, แบบล้านนาช่วง |               |                     |                                                            |
| ชื่อวัด                            | วัดพระสิงห์                   | ดำบล          | พระสังห์            |                                                            |
| อำเภอ                              | เมือง                         | จังหวัด       | เชียงใหม่           | ~                                                          |
| ประเภทของงาน                       | พระพุทธบาท                    |               |                     |                                                            |
| ดำแหน่งภาพ                         |                               | ี่ กำหนดอายุ  | ต้นพุทธศตวรรษที่ 21 |                                                            |
| <mark>ประเภทของภาพ</mark>          | ลวดลาย                        |               |                     |                                                            |
| เนื้อหา                            |                               |               |                     |                                                            |
|                                    |                               |               |                     |                                                            |

6.4.3 หากต้องการลบรูปภาพประกอบ ให้คลิกที่คำว่า ×ลบภาพนี้ ที่ด้านล่างของรูปที่ต้องการลบ

| แก้ไขข้อมูลสินค้า           |                             |
|-----------------------------|-----------------------------|
| ภาพถ่ายเดิม                 | ะ ลบภาพนี้                  |
| เพิ่มภาพถ่ายใหม่<br>(ถ้ามี) | Choose Files No file chosen |
| ภาพที                       | 3                           |

6.4.4 หากต้องการเพิ่มรูปภาพประกอบ ให้เลือกรูปภาพที่ช่อง เพิ่มภาพถ่ายใหม่ หากไม่มีรูป เพิ่มเติมให้เว้นไว้

6.4.5 การเลือกหมวดหมู่ หากต้องการยกเลิกหมวดหมู่เดิม ให้ทำการคลิกที่ช่อง หมวดหมู่งาน จะ
พบกับเครื่องกาก ✓ ด้านหลังหมวดหมู่ที่เคยเลือกไว้ ให้ทำการคลิกเพื่อนำเครื่องหมาย ✓ ออก
6.4.6 หากต้องการเลือกหมวดหมู่ใหม่ หรือ หมวดหมู่เพิ่ม ให้ทำการคลิกเลือกที่หมวดหมู่ที่ต้องการ
จนมีเครื่องหมาย ✓ อยู่ด้านหลังหมวดหมู่ที่ต้องการ

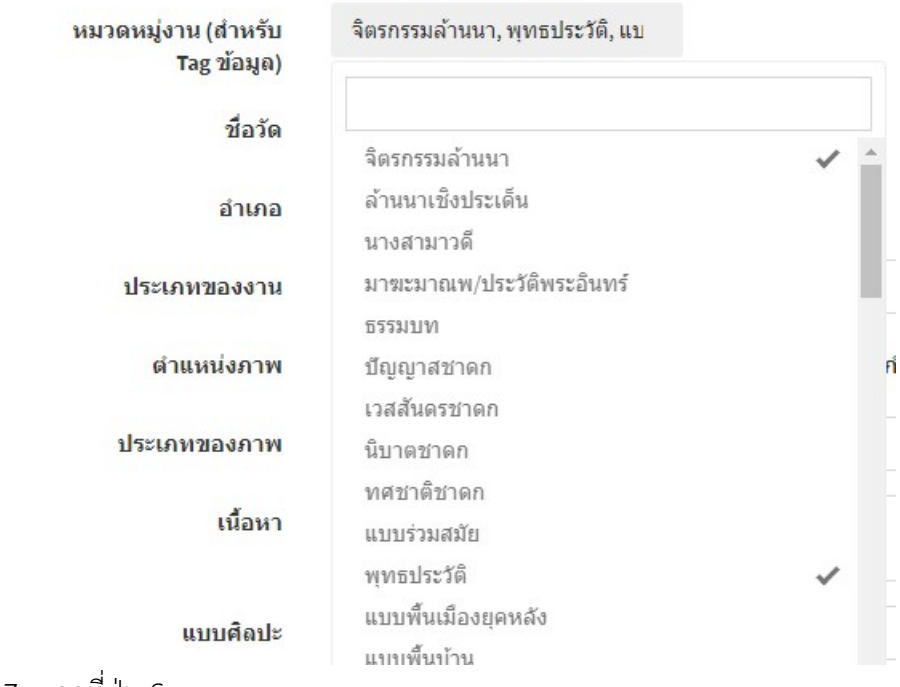

6.4.7 กดที่ปุ่ม Save

#### 6.5 การลบข้อมูล

6.5.1 ที่หน้ารายการบทความ ให้เลือกที่เครื่องหมาย 💌 ระบบจะแจ้งเตือนเพื่อความมั่นใจอีกครั้ง แล้วจริงกดยืนยัน

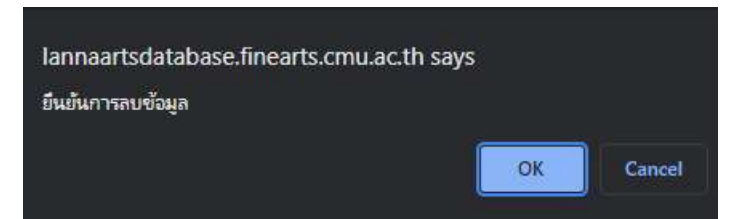

#### 7. การจัดการข้อมูลกิจกรรม

#### 7.1 การเรียกดูกิจกรรม

- 7.1.1 ที่เมนูฝั่งซ้ายให้เลือกเมนู "กิจกรรม"
- 7.1.2 จะปรากฏข้อมูลกิจกรรมทั้งหมดที่เคยบันทึกไว้

|                  |    |      |            |     |             | เพิ่ม    | มรายการ |
|------------------|----|------|------------|-----|-------------|----------|---------|
| how 10 v entries | 1  |      |            | Sea | irch:       |          |         |
| ลำดับ ↓1.        | ŞЛ | 11   | ชื่อรายการ | 11  | <b>Q</b> ↓† | แก้ไข ⊥† | ดบ ไ↑   |
| 1                |    | test |            |     | ٢           |          | ×       |
| 2                |    | test |            |     | ٢           | ø        | ×       |
| 3                |    | Test |            |     | ٢           | Ø        | ×       |

7.1.3 สามารถทำการค้นหากิจกรรมที่เคยบันทึกไว้ที่ช่อง Search ด้านบนของตาราง

Search:

- 7.1.4 สามารถกดที่สัญลักษณ์ 🏪 เพื่อจัดเรียงข้อมูลในแต่ละคอลัมภ์จากมากไปน้อย หรือ ก-ฮ ( 🏪 )
- 7.1.5 สามารถคลิกเรียกจำนวนแถวที่จะแสดงในหน้านี้ได้ที่มุมซ้ายบน แล้วเลือกจำนวนแถวที่อยากให้

| แสดง | Show | 10    | ~            | entries                   |          |   |   |   |   |   |        |      |
|------|------|-------|--------------|---------------------------|----------|---|---|---|---|---|--------|------|
| 716  | 400  | 2 v c | ۲ <u>ـ</u> ۲ | 11 อัสออน เว่า เขา เกาะรา | Previous | 1 | 2 | 3 | 4 | 5 | <br>12 | Next |

7.1.7 แสดงจำนวนรายการทั้งหมดที่มีในหน้านี้ที่ด้านล่างซ้ายของตาราง Showing 1 to 10 of 742 entries

### 7.2 การเพิ่มกิจกรรม

- 7.2.1 คลิกที่คำว่า " เพิ่มรายการ " ด้านบนสุดของตาราง
- 7.2.2 จะพบแบบฟอร์มให้กรอกรายละเอียดกิจกรรมที่ต้องการนำเสนอ

| นื่อ                           |                             |      |        |  |
|--------------------------------|-----------------------------|------|--------|--|
| คำบรรยาย                       |                             |      |        |  |
| รูปแปะหน้าปก                   | Choose File No file chosen  |      |        |  |
| şป Banner                      | Choose File No file chosen  |      |        |  |
| รู <mark>ปประกอบเนื้อหา</mark> | Choose Files No file chosen |      |        |  |
|                                |                             | Save | Cancel |  |

- 7.2.3 รูปภาพหน้าปก หมายถึง รูปภาพเล็กที่จะเสนอก่อนที่ผู้เข้าชมจะคลิกเข้ามาดูรายละเอียด
- 7.2.4 รูป Banner หมายถึง รูปภาพใหญ่ที่จะคาดอยู่ด้านบนของหน้ารายละเอียด
- 7.2.5 รูปประกอบเนื้อหา หมายถึง รูปภาพที่จะแสดงประกอบเนื้อหาของกิจกรรม

### 7.3 การแก้ไขกิจกรรม

- 7.3.1 ที่หน้ารายการกิจกรรมทั้งหมด ให้คลิกที่สัญลักษณ์ 🙋 เพื่อเข้าสู่หน้าแก้ไขรายละเอียด กิจกรรม
- 7.3.2 จะพบหน้ารายละเอียดที่เคยบันทึกไว้ ให้ทำการกรอกข้อมูลที่ต้องการแก้ไขเข้าไป

| 2 3 1 2 1 1 3 1 3 1 3 1 3 1 3 | 1<br>1                      | 🕷 หนาหลัก รายการกจกรรมทั้งหมด แก่ไขร |
|-------------------------------|-----------------------------|--------------------------------------|
| ชื่อ                          | กิจกรรม                     |                                      |
| ดำบรรยาย                      | tesssssssssssst             |                                      |
| รู <mark>ป</mark> แปะหน้าปก   |                             |                                      |
| ទូป Banner                    | Choose File No file chosen  |                                      |
| รูปประกอบเนื้อหา              | Choose File No file chosen  |                                      |
|                               | auşılarıw                   |                                      |
|                               | Choose Files No file chosen |                                      |

7.3.3 หากต้องการเปลี่ยนรูปภาพต่างๆ ให้เลือกไฟล์ใหม่ แต่หากไม่ต้องการเปลี่ยนให้ละไว้

#### 7.4 การลบกิจกรรม

7.4.1 ที่หน้ารายการกิจกรรม ให้เลือกที่เครื่องหมาย 💌 ระบบจะแจ้งเตือนเพื่อความมั่นใจอีกครั้ง แล้วจริงกดยืนยัน

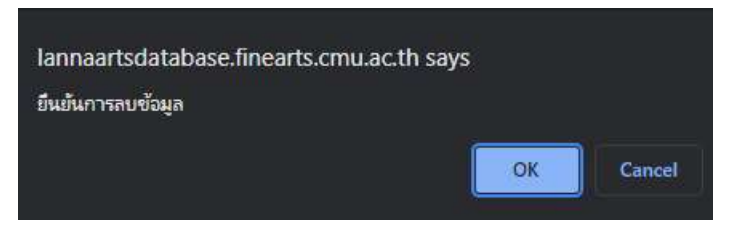

# 8. การตั้งค่าหน้าเวปไซค์

# 8.1 การปรับแก้ไขรูปภาพสไลด์หน้าแรก

- 8.1.1 เลือกเมนูฝั่งซ้ายคำว่า ตั้งค่าหน้าเวป
- 8.1.2 เลือกเมนูคำว่า "Slide หน้าแรก"

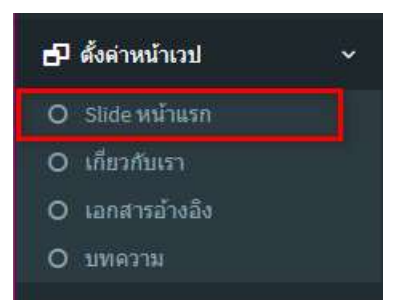

8.1.3 จะพบรูปภาพเดิมที่เคยแสดง ให้ท้ำการเลือกรูปภาพที่ต้องการเปลี่ยนทับเข้าไป

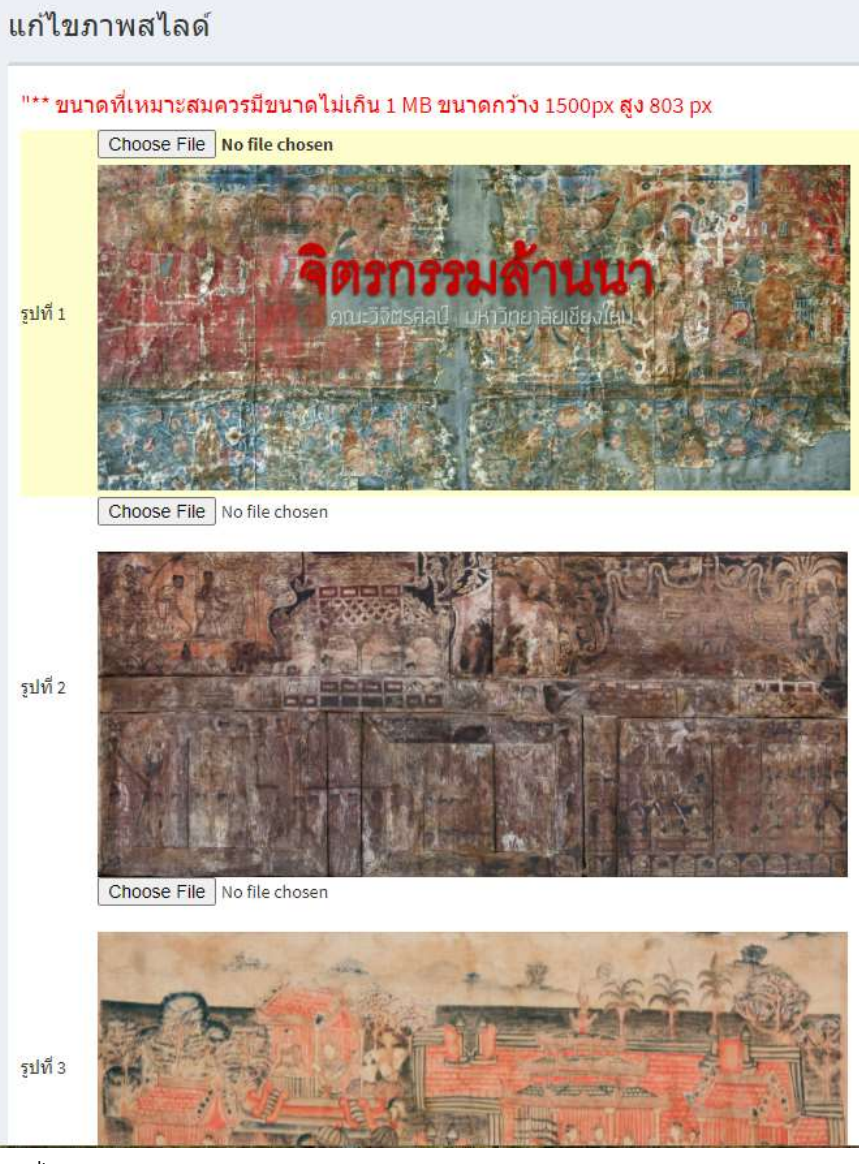

8.1.4 กดปุ่ม Save

8.2 การแก้ไขหน้าเกี่ยวกับเรา

- 8.2.1 เลือกเมนูฝั่งซ้ายคำว่า ตั้งค่าหน้าเวป
- 8.2.2 เลือกเมนูคำว่า "เกี่ยวกับเรา"

| 🗗 ตั้งค่าหน้าเวป | ~ |
|------------------|---|
| O Slide หน้าแรก  |   |
| O เกี่ยวกับเรา   |   |
| O เอกสารอ้างอิง  |   |
| O บทความ         |   |
|                  |   |

# 8.2.3 จะปรากฏข้อมูลเดิมของหน้าเกี่ยวกับเรา

|                                                                                                    | เกี่ยวกับเรา                                                                                                    |
|----------------------------------------------------------------------------------------------------|----------------------------------------------------------------------------------------------------|
|                                                                                                    | ♣ ≫   晱·   ∞ ∞ □ ▶ □ 표                                                                                                    |
| B I <del>S</del> I <u>I</u> <sub>x</sub>   ≟≣                                                                                                    | := 北 北 199 Styles - Format - ?                                                                                                    |
| โครงการระบบฐานข้อมู                                                                                                    | งศึลปะล้านนา:                                                                                                    |
| จิตรกรรมล้านนา                                                                                                    |                                                                                                    |
| เจ้าของ คณะวิจิตรศิล                                                                                                    | ปี มหาวิทยาลัยเขียงไหม่                                                                                                    |
| ส่านักงานขับเ                                                                                                    | งลื่อนยุทธศาสตร์ มหาวิทยาลัยเขียงใหม่                                                                                                    |
| โครงการระบบฐานข้อมูลคื<br>พัฒนา เผยแพร่องค์ความ<br>ระยะเวลาการคำเนินงานดั้                                                                                  | ลปะด้านนา ใดรับการสนับสนุนและอนุมัติให้ดำเนินโครงการภายใต่การขับเคลื่อนยุทธศาสตร์ที่ 3 เบิงรุก : ด้านนาสร้างสรรค์ (กลยุทธ์ที่ 2 เป็นสุนย์รวมคลังความรู้<br>และข้อมูลด้านถ้านนาคตีและด้านนาสร้างสรรค์) ตามแผนพัฒนาการศึกษามหาวิทยาลัยเขียงใหม่ ระยะที่ 12 (พ.ศ.2560 - 2564) ประจำปังบประมาณ พ.ศ.2563<br>แตรันที่ 1 กุมภาพันธ์ 2563 ถึงวันที่ 30 กันยายน 2564                                                                                                    |
| หลักการและเหตุผล                                                                                                    |                                                                                                    |
| การเรียนศิลปะไม่ว่<br>การศึกษาจากของจริง กา<br>ที่สุด ในแง่นิ้งานศิลปะจัด<br>อุปสรรดค่อการรับรู้และเข่<br>ศึกษาเรียนรู้ศิลปะจากหลั<br>ของศิลปวัตถุเหล่านั้น | แขนงโด จะเพื่อขึ้นขมดวามงาม ความหมาย เพื่อวิจัยสร้างองค์ความรู้ หรือเพื่อประโยชน์ในการสร้างสรรค์ศิลปะและงานออกแบบต่างๆนั้น ที่มีประสิทธิภาพที่สุดก็คือ<br>"ได้สัมผัสหรือเรียนรู้จากงานจริงเป็นสิ่งมีคาและจ่าเป็น เพราะผู้เรียนจะได่ประสบกรณ์ตรง ได้แรงบันดาลใจ และการรับรู้ข้อมูลเข็งประจักษ์อย่างขัดเจน ครบถ้วนมาก<br>ป็นหลักฐานขั้นดับ[Primary Source] อย่างไรก็ตาม การเรียนรู้จากของจริงก็มีข่อจำกัดและทำให้ระดับหนึ่งเท่านั้น เนื่องจากตัวคิดปะแองก็ค่ารอยู่มายได้เงื่อนไขทั้ง<br>เด็งเช่นเดียวกัน เพราะงานศิลปะเป็นวัตถุ ย่อมจะต้องเสื้อมลง ข่ารุด สูญหาย หรือตั้งอยู่ในสถานที่ห่างไกล คือกระจายไปตามแหล่งต่างๆของผู้ครอบครอง เราจึงต้อง<br>ฐานขั้นรอง[Secondary Source]ด้วย งานศิลปะต้องถุดแปรสภาพเป็นข่อมูลภาพถ่าย ภาพวาด การบันทึกข้อความหรือข่อเพ็จจริง อันเป็นคุณสมบัติตามความเป็นจริง |
|                                                                                                    |                                                                                                    |

- 8.2.4 ทำการแก้ไขข้อความตามต้องการ
- 8.2.5 กดปุ่ม Save

### 8.3 การแก้ไขรายการเอกสารอ้างอิง

- 8.3.1 เลือกเมนูฝั่งซ้ายคำว่า ตั้งค่าหน้าเวป
- 8.3.2 เลือกเมนูคำว่า "เอกสารอ้างอิง"

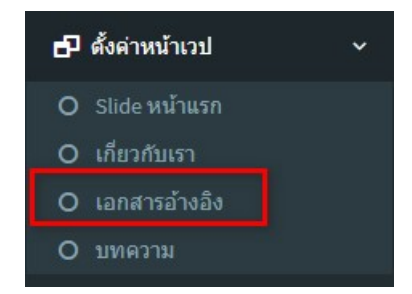

- 8.3.3 จะปรากฏหน้าเดิมของหน้าเอกสารอ้างอิง
- 8.3.4 ทำการแก้ไขข้อความ

| แก้ไขเอกสารอ้างอิง | 1 |
|--------------------|---|
|--------------------|---|

| เอกสารวิชาการ                                                                                | เกี่ยวกับจัดรกรรมล้านนา                                                                                                    |   |
|----------------------------------------------------------------------------------------------|----------------------------------------------------------------------------------------------------|---|
| x 6 6 6 6 • * • •                                                                            | 📾 👳 🏴 🖾 🌐 Ξ Ω 🔀 🖻 Source                                                                                                    |   |
| B I <del>S</del>   <u>I</u> <sub>x</sub>   ≟≣ ∷≣   ∃≊ ∃≅   3                                 | 99 Styles - Format - ?                                                                                                    |   |
| เอกสารวิชาการเกี่ยวกับจิตรกรรมล้                                                             | านนา                                                                                                    | j |
| กลุ่มที่ 1 จิตรกรรมล้านนาสมัยราชวงศ์มัง                                                      | ราย                                                                                                    |   |
|                                                                                              |                                                                                                    |   |
| 2561                                                                                         |                                                                                                    |   |
| - สุรขัย จงจิดงาม. (2561). ศิลปกรรมภาย                                                       | ในวัดอุโมงค์สวนพุทธธรรม ด่าบลสุเทพ อำเภอเมือง จังหวัดเชียงใหม่, <i>พื้นที่ศักดิ์สิทธิ์ในบริเวณวัดอุโมงค์สวนพุทธธรรม ประวัติศาสตร์</i>                                                  |   |
| <i>ศิลปกรรม และวิทยาศาสตร์</i> (น. 60–250). เร                                               | ชียงใหม่: หจกเวนิดาการพิมพ์.                                                                                                    |   |
| - ภาณุพงษ์ เลา <mark>ห</mark> สม. (มีนาคม 2561). พร                                          | ะพุทธบาทใม้ประดับมุกวัดพระสิ่งท์: นวัดกรรมด้านศิลปะในช่วงล้านนายุคทอง. <i>วารสารศิลป์ พีระศรี</i> , 5(2), 206–234.                                                                     |   |
| 2557                                                                                         |                                                                                                    |   |
| - อาสา ทองธรรมชาดิ. (2557). <i>ที่มาและเ</i>                                                 | <i>พัฒนาการ ของลายดอกโบตั้นในงานศิลปกรรมไทย</i> . การค้นคว้าอิสระในหลักสูตรปริญญาศิลปศาสตรมหาบัณฑิต. มหาวิทยาลัยศิลปากร.                                                               |   |
| 2556                                                                                         |                                                                                                    |   |
| - ศักดิ์ชัย สายสิงห์. (2556). <i>ศิลปะล้านน</i>                                              | 7. กรุงเทพา: มดีชน.                                                                                                    |   |
| - สุรชัย จงจิดงาม. (2556). จิตรกรรมฝาผา<br>ศ <i>าสตราจารย์กิตติคุณ ดร. ฉัตรทิพย์ นาถสุ</i> . | นังวัดอุโมงค์: การศึกษาศิลปกรรมล่านนาในเข็งบูรณาการ, <i>ด้วยรัก เล่มที่ 8: ศาสนากับความเชื่อและสังคม รวมบทความในโอกาส</i><br>ภา <i>อานุ 72 ปี</i> .(น. 177–192). กรุงเทพฯ: สร้างสรรค์. |   |
|                                                                                              |                                                                                                    |   |
|                                                                                              |                                                                                                    |   |

## 8.3.5 กดปุ่ม Save

#### 8.4 การแก้ไขหน้าบทความ

- 8.4.1 เลือกเมนูฝั่งซ้ายคำว่า ตั้งค่าหน้าเวป
- 8.4.2 เลือกเมนูคำว่า "บทความ"

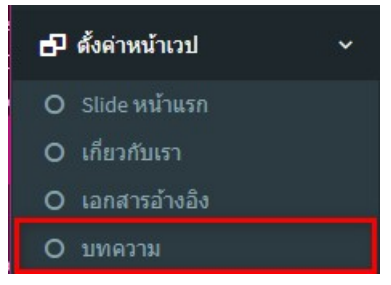

- 8.4.3 จะปรากฏหน้าเดิมของหน้าบทความ
- 8.4.4 ทำการแก้ไขข้อความ

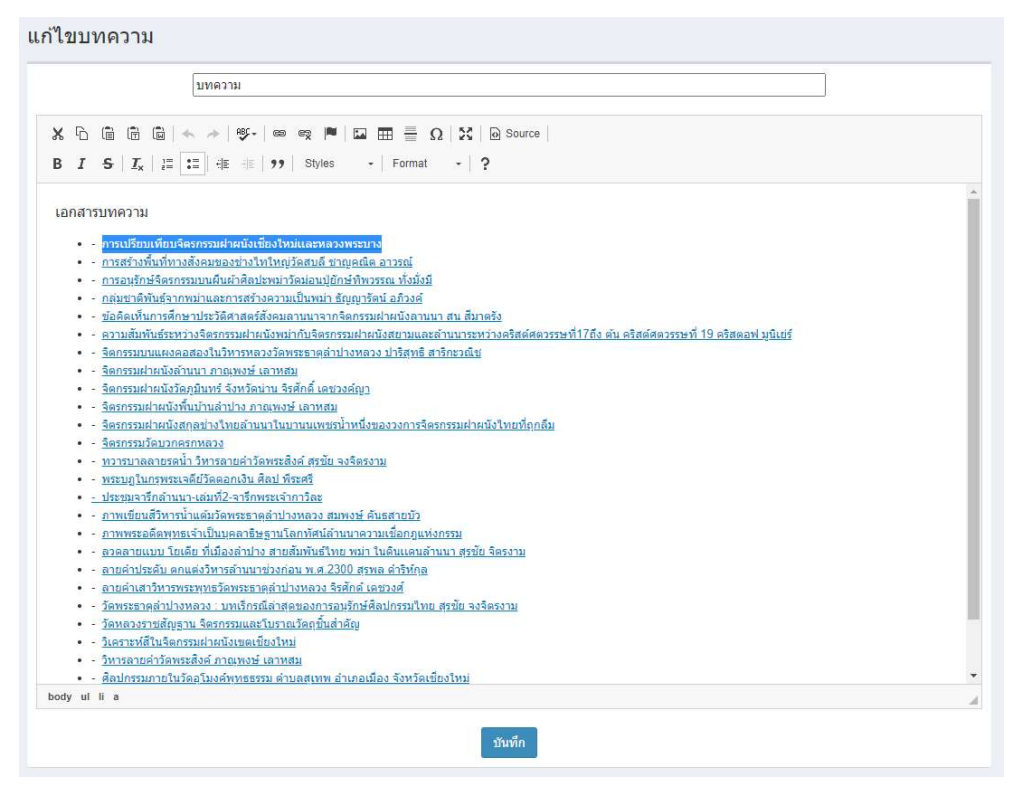

8.4.5 กดปุ่ม Save